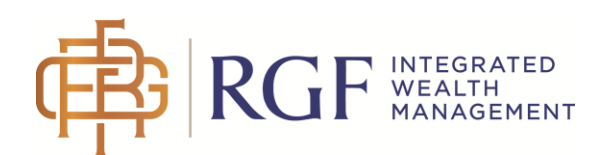

## Client Access Registration Process and how to "Go Paperless"

## Getting Started

Before registering for access, you will need to gather the "Client ID" of all accounts for which you want to request access. You can request access under the same user ID for multiple Client IDs related to all of your RGF Wealth Management Ltd. securities accounts.

The "Client ID" is the first five digits of your account number. You can either find the client ID in the upper right-hand corner of your statement or you can ask your advisory team.

#### Your Tax-Free Savings Statement

For the period ending September 30, 2015

Account number C09-ZX0K-0

### Registering for Access

- 1. From the <u>www.rgfwealth.com</u> website, please click the **My e-Statements** link at the top of the page or go directly to <u>https://rgfwealth.raymondjames.ca</u>.
- 2. Once the page loads, enter your email in the "Need Access? Please register" section to the right of the page. Then click Start.

| 1                  |       |
|--------------------|-------|
| Email Verification |       |
| ENTER YOUR EMAIL   | START |

3. You will get a pop-up asking you to check your email and verify your email address

# 

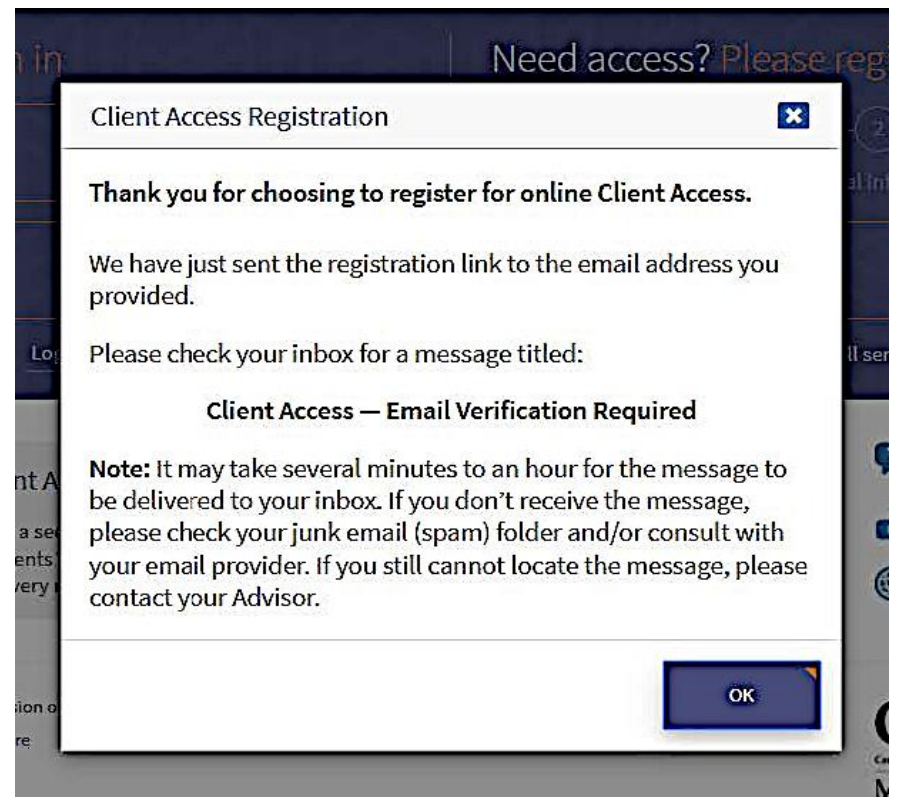

- 4. Once the email has been verified, you will enter your Registration details
- 5. Once you have entered your Personal Details and Your Advisor's Details, you will need to create a Username and enter your Client ID(s) (first 5 characters of your account number)
- 6. Agree to the Terms and Conditions then Click Next
- 7. Once your Registration request has been approved, you will receive an email
- 8. Click on "Continue Setting Up Access" in this email
- 9. Now you can create your password and enter your security Challenge Questions

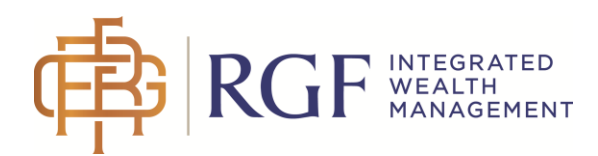

| 0 0 0                                                                                             |                                                                                                    |                                                    |
|---------------------------------------------------------------------------------------------------|----------------------------------------------------------------------------------------------------|----------------------------------------------------|
| Email Verification                                                                                | Personal Information                                                                                                    | Password & Security                                |
| ASSWORD CREATION                                                                                  |                                                                                                    |                                                    |
| hoose Your Password                                                                               | Password must:                                                                                                    |                                                    |
| ••••••                                                                                            | Be at least 9 characters in length     Not contain your username / e-moli address     Not contain the word "pasaword"     Not repeat characters 3 or more times in sequence     Contain a mits of uppercase and lowercase letters |                                                    |
| certimn Your Password                                                                             | ✓ Contain one or more signs (numbers) ✓ Contain one or more symbols, such as: 17 & @ 45% ** / + -==()[][] <> **;;                                                                                                    |                                                    |
|                                                                                                   |                                                                                                    | l⊋                                                 |
| ECURITY CHALLENGE QUESTIONS                                                                       | try method to identify yourself online. You may be asked to answ<br>so kept secret, just like your password.                                                                                                    | ver one or more questions before you can change yo |
| Fithe questions below, choose 3 or more that are:<br>Easy for you to remember, even in the future |                                                                                                    |                                                    |
|                                                                                                   |                                                                                                    |                                                    |

10. Once you have entered your security questions, you can set up Two-Factor Authentication.

### **Going Paperless**

Going Paperless means you will stop receiving a paper copy of your statements, confirmations and/or tax slips and will be notified via email when an electronic copy is available for download. To "Go Paperless" you need to change your delivery method from "Paper Delivery" to "Electronic Delivery", as illustrated below.

NOTE: The delivery method is controlled separately for statements, confirmations and tax slips and you can switch between the two options at any time. All accounts under the same Client ID must have the same delivery method, but if you have access to multiple Client IDs you can set the delivery method separately for each of them.

1. Once you have logged into the Client Access site, go to **MY PROFILE**, located on the menu bar.

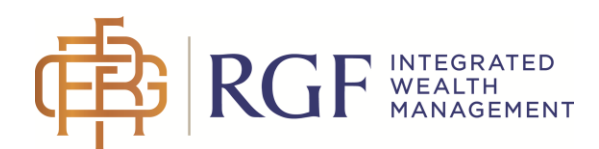

2. Under **MY PROFILE**, you can select which document type you want to change your delivery method from the Document Settings grid

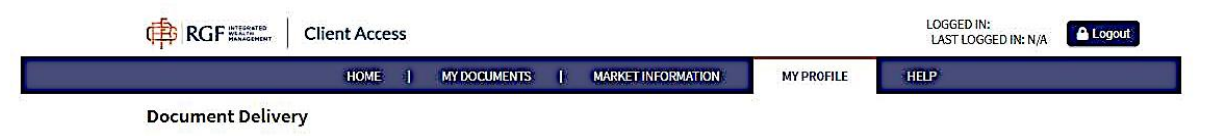

- 3. You can choose Electronic Delivery, where paper documents will no longer be mailed to you and you will receive email notifications when new documents are available. Documents can be downloaded and/or printed via the Client Access site. Or you can choose Paper Delivery, where paper documents will be sent by postal mail and no email notifications will be sent. Documents can still be downloaded and/or printed via the Client Access site.
- 4. If you would like all your documents to be Electronic Delivery or Paper Delivery, you can select your choice for All Documents. If you would like a combination of the two, select your choice for each. Click Save.

| НОМЕ                | MY DOCUMENTS   MARKET INFORMATION                                                                                                    | MY PROFILE HELP                                                                                                    |
|---------------------|----------------------------------------------------------------------------------------------------|----------------------------------------------------------------------------------------------------|
| cument Delivery     |                                                                                                    |                                                                                                    |
| 5 Security Settings | All Documents                                                                                                    | Paper                                                                                                    |
| Document Settings   | Statements                                                                                                    | Paper 🚺 🗸                                                                                                    |
|                     | Trade Confirmations                                                                                                    | Paper 🕥 🗸                                                                                                    |
|                     | Tax Receipts                                                                                                    | Paper 🚺 👻                                                                                                    |
|                     | <ul> <li>Electronic Delivery</li> <li>Paper documents will no longer be mailed to you</li> <li>You'll receive email notifications when new documents are<br/>available</li> <li>Documents can be downloaded and/or printed via the<br/>Client Access Site</li> </ul> | <ul> <li>Paper Delivery</li> <li>Paper documents will be sent to you by postal mail</li> <li>No email notifications will be sent</li> <li>Documents can still be downloaded and printed via the<br/>Client Access Site</li> </ul> |
|                     | 🔗 Paper 🔮 Mined 🌘 Electronic                                                                                                    | SAVE                                                                                                    |
| Web Use Agreement   | Privacy Policy                                                                                                    | Legal                                                                                                    |